# คู่มือการลงทะเบียนย้อมพิเศษ ออนไลน์

สถาบันพยาธิวิทยา กรมการแพทย์ กระทรวงสาธารณสุข

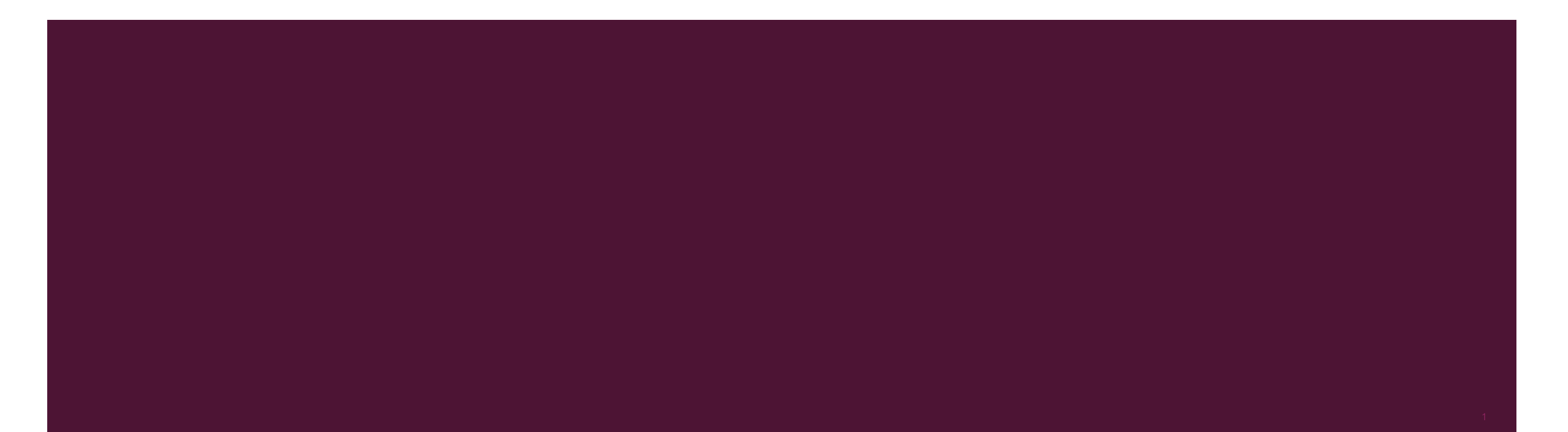

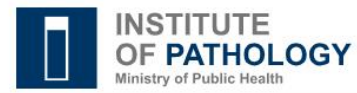

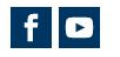

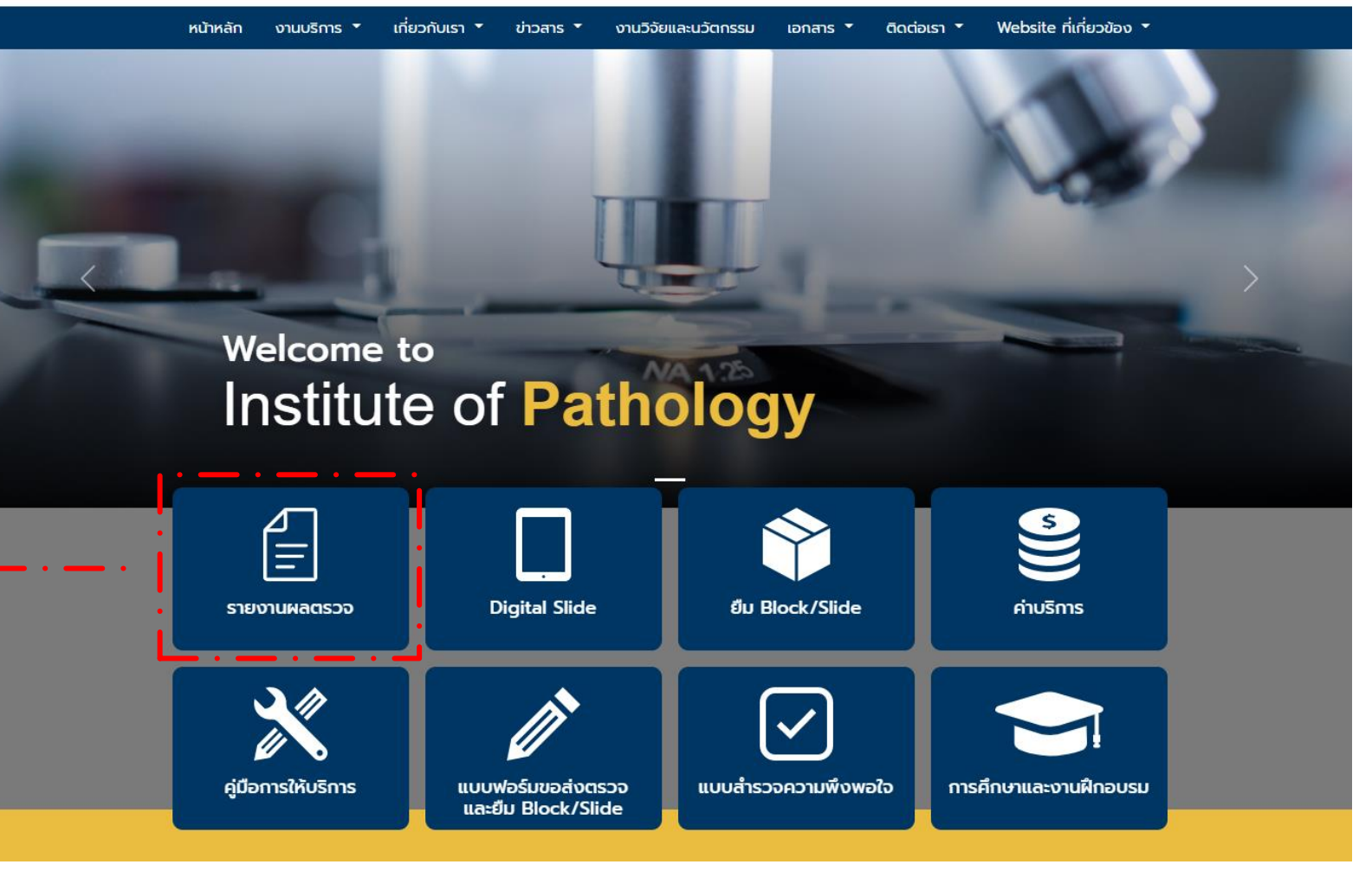

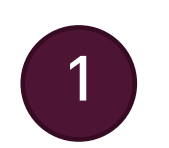

เข้าหน้าเว็บไซต์ <u>www.iop.or.th</u> คลิกเมนู "**รายงานผลตรวจ**"

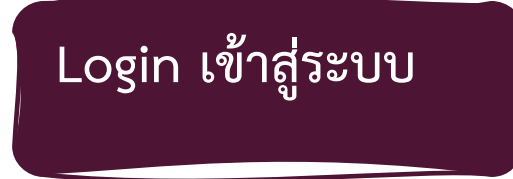

- กรอกรหัสผู้ใช้งาน (User / Pass) ที่ได้รับจากสถาบันพยาธิวิทยา
- คลิกเข้าสู่ระบบ

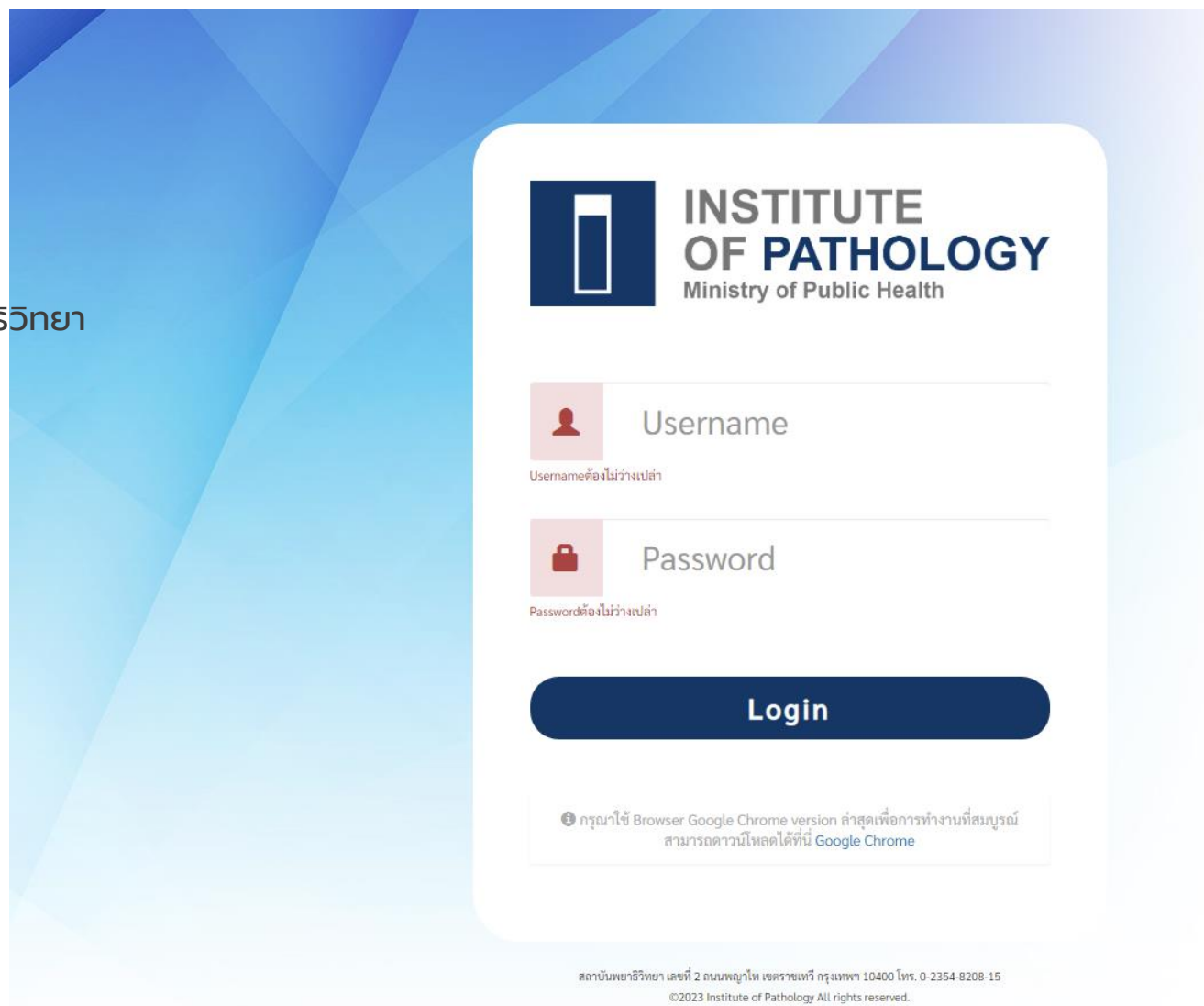

## เลือกเมนู

#### "ลงทะเบียนส่งตรวจพิเศษ/ย้อมพิเศษ (ไม่แปลผล)"

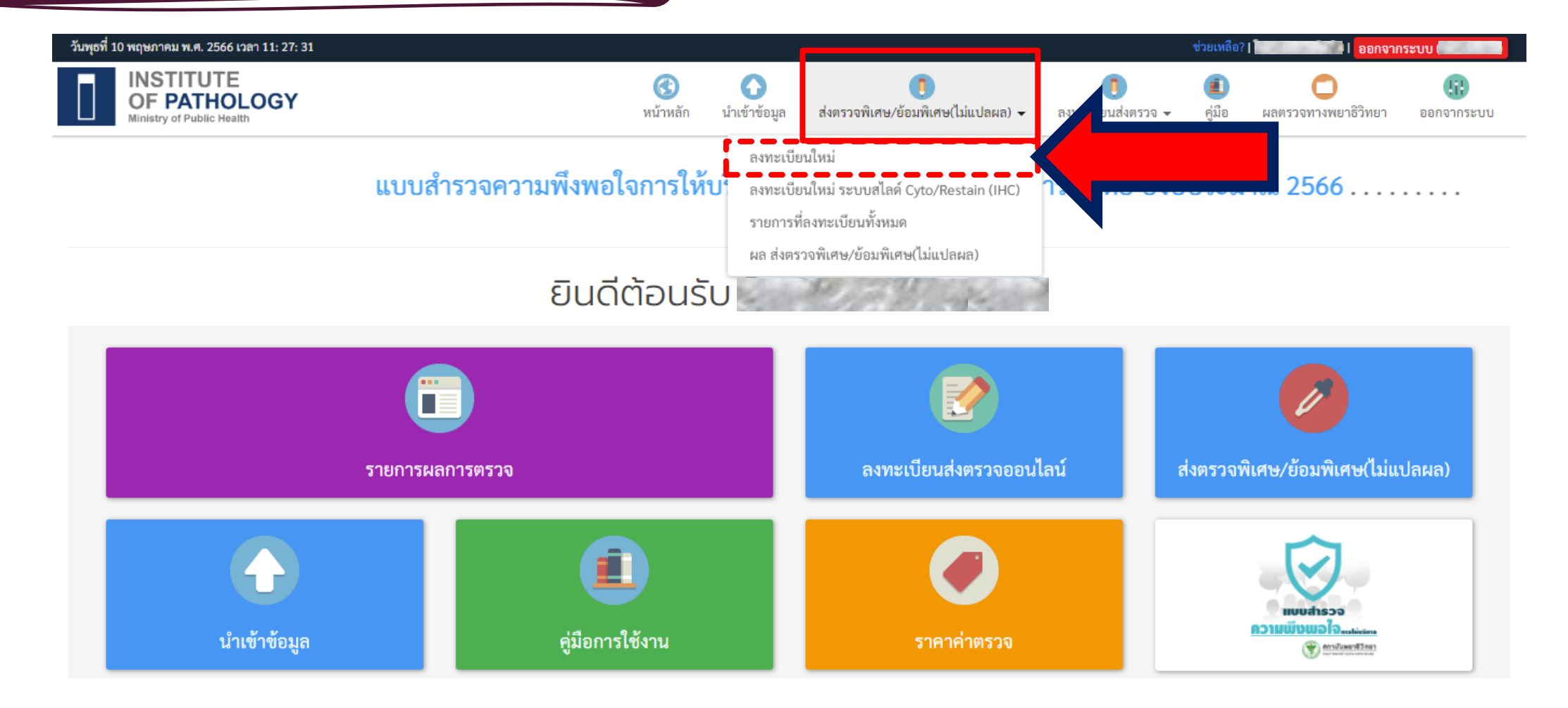

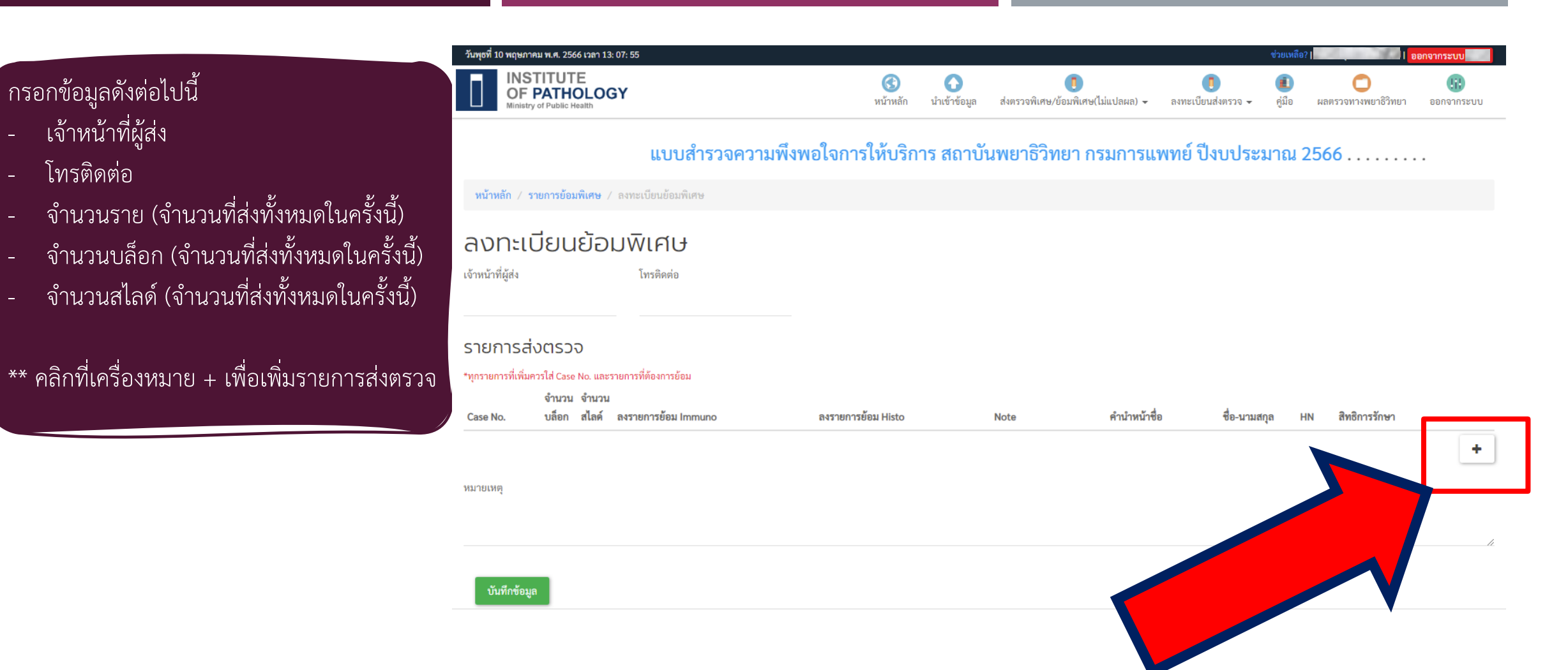

#### กรอกรายการส่งตรวจ

\*\* รายการส่งตรวจ รายการละ 1 บล็อก \*\* กรณีมีหลายบล็อก ให้แยกลงทีละบล็อก

| INSTITUTE<br>OF PATHO<br>Ministry of Public Hea |                                 | (3)<br>หน้าหลัก | นำเข้าข้อมูล  | []<br>ส่งตรวจพิเศษ/ย้อมพิเศษ(ไม่แปลผล) ✔ | 🧻<br>ลงทะเบียนส่งตรวจ 🗸 | (1)<br>คู่มือ | ผลตรวจทางพยาธิวิทยา | ())<br>ออกจากระ |
|-------------------------------------------------|---------------------------------|-----------------|---------------|------------------------------------------|-------------------------|---------------|---------------------|-----------------|
|                                                 | 9 2 3                           |                 | <u>د جا</u> ر |                                          |                         |               |                     |                 |
| งความพงพอเจ                                     | การเหบรการ สถาบนพยาธว           | ทยา กรมการแพท   | 9 04005       | ระมาณ 2566                               |                         |               |                     |                 |
| หน้าหลัก / รายการย้อมท์                         | <b>แศษ</b> / ลงทะเบียนย้อมพิเศษ |                 |               |                                          |                         |               |                     |                 |
| _                                               | <b>-</b>                        |                 |               |                                          |                         |               |                     |                 |
| ลงทะเบยน                                        | ออมพเศษ                         |                 |               |                                          |                         |               |                     |                 |
| เจ้าหน้าที่ผู้ส่ง                               | โทรติดต่อ                       |                 |               |                                          |                         |               |                     |                 |
|                                                 |                                 |                 |               |                                          |                         |               |                     |                 |
| รายการส่งตรวจ                                   |                                 |                 |               |                                          |                         |               |                     |                 |
| *ทกรายการที่เพิ่มดารใส่ Case N                  | lo และรายการที่ต้องการย้อม      |                 |               |                                          |                         |               |                     |                 |
| in for the case in                              | 9                               |                 |               |                                          |                         |               |                     |                 |
| จำบวน                                           | จานวน                           |                 |               |                                          |                         |               |                     |                 |

| Case No. | จานวน จานวน<br>บล็อก สไลด์ | ลงรายการย้อม Immuno | ลงรายการข้อม Histo | Note | คำนำหน้าชื่อ | ชื่อ-นามสกุล HN | สิทธิการรักษา |          |
|----------|----------------------------|---------------------|--------------------|------|--------------|-----------------|---------------|----------|
| 11111    |                            | Androgen R ×        | Recut x            | ]    | นาย 💌        | ทดสอบ1          | เงินสด        | <b>×</b> |
| 12111    |                            | (ACTH ×             | THIN X             | ]    | นาย 💌        | ทดสอบ2          | ปกส.          | <b>×</b> |
|          |                            |                     |                    |      |              |                 |               | +        |
| หมายเหตุ |                            |                     |                    |      |              |                 |               |          |

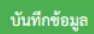

7

ตรวจสอบรายการที่ลงทะเบียนได้ที่เมนู "รายการลงทะเบียนส่งตรวจพิเศษ/ย้อมพิเศษ(ไม่แปลผล)"

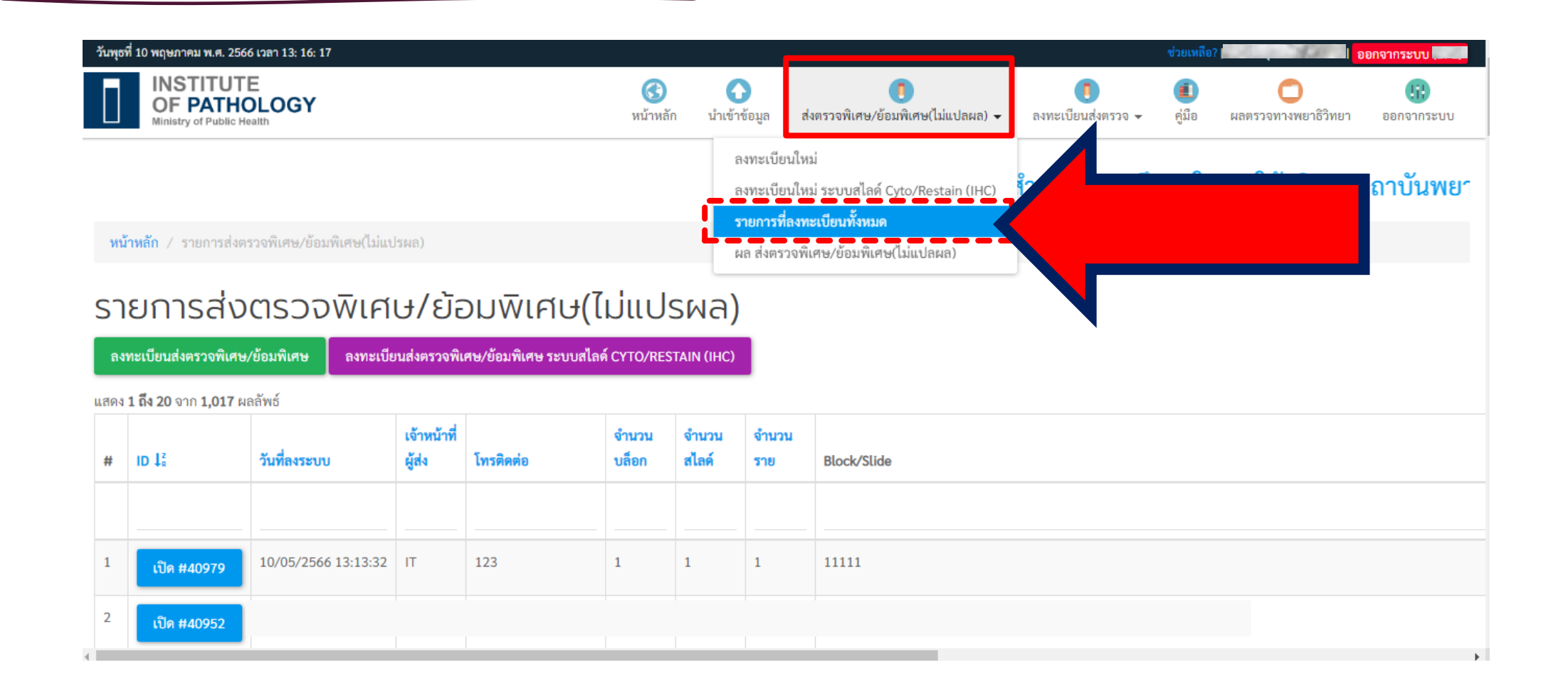

## เปิดใบส่งตรวจ

| วันพุธที่ 10 พฤษภาคม พ.ศ. 2566 เวลา 13: 16: 17                                                     |                                |                |                                          |                                                              |               | ช่วยเหลือ?    |                     | อกจากระบบ        |
|----------------------------------------------------------------------------------------------------|--------------------------------|----------------|------------------------------------------|--------------------------------------------------------------|---------------|---------------|---------------------|------------------|
| INSTITUTE<br>OF PATHOLOGY<br>Ministry of Public Health                                             | (3)<br>หน้าหลัก                | นำเข้าช่       | ว้อมูล ส่                                | ไป<br>เงตรวจพิเศษ/ย้อมพิเศษ(ไม่แปลผล) -                      | เป็นส่งตรวจ - | (1)<br>คู่มือ | ผลตรวจทางพยาธิวิทยา | เมื่ออกจากระบบ   |
|                                                                                                    |                                | ลง             | งทะเบียนให<br>งทะเบียนให                 | ม่<br>ม่ ระบบสไลด์ Cyto/Restain (IHC)                        | ้ำรวจความพึง  | งพอใจเ        | การให้บริการ ส      | <b>ลาบันพย</b> า |
| <b>หน้าหลัก</b> / รายการส่งตรวจพิเศษ/ย้อมพิเศษ(ไม่แปรผล)                                           |                                | 51             | า <mark>ยการที่ลงท</mark><br>อ.ส่งตราวพิ | <mark>เะเบียนทั้งหมด</mark><br>และ / ผ้องเพิ่มสะปัง่นปละเอ ) |               |               |                     |                  |
| รายการส่งตรวจพิเศษ/ย้อมพิเศษ<br>ลงทะเบียนส่งตรวจพิเศษ/ย้อมพิเศษ<br>แสดง 1 ถึง 20 จาก 1,017 ผลลัพธ์ | <mark>ป่แปร</mark><br>cyto/res | SMa)           | I                                        |                                                              |               |               |                     |                  |
| # ID ไร้ โทรติดต่อ                                                                                 | จำนวน<br>บล็อก                 | จำนวน<br>สไลด์ | จำนวน<br>ราย                             | Block/Slide                                                  |               |               |                     |                  |
| 1 เปิด #40979 .0/05/2566 13:13:32 IT 123                                                           | 1                              | 1              | 1                                        | 11111                                                        |               |               |                     |                  |
| 2 เปิด #40952                                                                                      |                                |                |                                          |                                                              |               |               |                     |                  |

8

9

พิมพ์ใบส่งย้อม

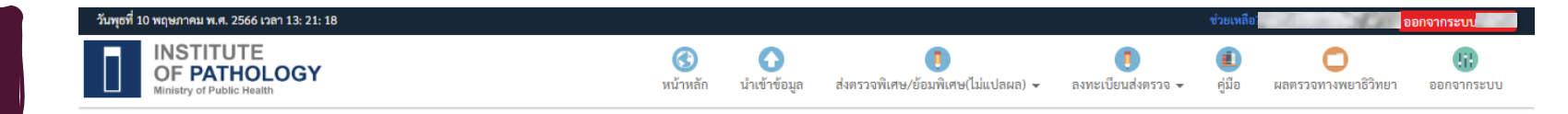

#### แบบสำรวจความพึงพอใจการให้บริการ สถาบันพยาธิวิทยา กรมการแพทย์ ปีงบประมาณ 2566 .....

|   | ตรวจย้อมพิเศษ / 40979 |                     |
|---|-----------------------|---------------------|
|   | พิมพ์ใบส่งย้อม        |                     |
|   |                       | 40979               |
|   | วันที่ลงระบบ          | 10/05/2566 13:13:32 |
| , | เลขที่หนังสือ         |                     |
|   | วันที่หนังสือ         |                     |
|   | เจ้าหน้าที่ผู้ส่ง     | π                   |
|   | โทรติดต่อ             | 123                 |
|   | จำนวนบล็อก            | 1                   |
|   | จำนวนสไลด์            | 1                   |
|   | จำนวนราย              | 1                   |
|   | หมายเหตุ              |                     |
|   | วันที่รับสิ่งส่งครวจ  |                     |
|   | วันที่ส่งสิ่งสงตรวจ   |                     |
|   | Scan                  |                     |

#### รายการส่งตรวจ

แสดง **1 ถึง 1** จาก **1** ผลลัพธ์

| # | Case No. | Amount Block | Amount Slide | Block Note | Immuno Staining | Histo Staining | คำนำหน้า | ชื่อ-นามสกุล | HN | สิทธิ์การรักษา | Cyto/Restain (IHC) | Register No |
|---|----------|--------------|--------------|------------|-----------------|----------------|----------|--------------|----|----------------|--------------------|-------------|
| 1 | 11111    | 1            | 1            |            | Androgen R      | Recut          | นาย      | ทดสอบ1       |    | เงินสด         |                    |             |

สถาบันพยาธิวิทยา กรมการแพทย์

เลขที่ IOP-RQ-FO-09

| <b>โบส่งย้อมส</b><br>นย์รับสิ่งสงตรวจ สถาบันทยาชีวิทยา (ภายในบรี<br>กรศัพท์ 02-3548208-15 ต่อ 212, 216, FAX (   | <b>สถาบันพยา</b> ร์<br>ไเวณโรงพยาบาลราชวิลี) เขเ<br>12-3548203 www.iop.or: | ใบส <b>่งย้อมพิเศษ</b><br>Histochemistry/Immunohistochemistry<br>(ไม่แปลผล) |            |                                                              |  |  |  |
|----------------------------------------------------------------------------------------------------|----------------------------------------------------------------------------|-----------------------------------------------------------------------------|------------|--------------------------------------------------------------|--|--|--|
| รงพยาบาล / หน่วยงาน                                                                                             |                                                                            |                                                                             |            |                                                              |  |  |  |
| จ้าหน้าที่ผู้ส่ง IT                                                                                             | โทรติดต่อ 123                                                              |                                                                             | วันที่ลงระ | ະບບ 10/05/2566 13:13:32                                      |  |  |  |
|                                                                                                    | #40979                                                                     |                                                                             | จํ         | ำนวนสิ่งส่งตรวจ 1 ราย 1 บล็อก 1 สไลด์                        |  |  |  |
| l <b>. หมายเลข 11111</b><br>เายทดสอบ1 (เงินสด)<br><u>mmuno</u> 1.Androgen R (\$8<br><u>Histo</u> 1.Recut (\$40) | 00)                                                                        |                                                                             |            | (Register No.)<br>1 บล็อก 1 สไลด์ รวม 2 รายการ<br>840.00 บาท |  |  |  |
| หมายเหตุ :                                                                                                    |                                                                            |                                                                             |            | รวมทั้งหมด : 2 รายการ<br>840.00 บาท                          |  |  |  |
|                                                                                                    | 4                                                                          | ลงชื่อ<br>(IT)<br>วันที่พิมพ์ 10 พฤษภาคม 256                                | ผู้ส่ง     | 6                                                            |  |  |  |

## ใบส่งย้อม

11

|                   | วันพุธที่ 10 พฤษภาคม พ.ศ. 2566 เวลา 13: 21: 18         |                    |              |                                                     |                    | ช่วยเหลือ?    | A SA                | จากระบ            |
|-------------------|--------------------------------------------------------|--------------------|--------------|-----------------------------------------------------|--------------------|---------------|---------------------|-------------------|
| ายการที่ลงทะเบียน | INSTITUTE<br>OF PATHOLOGY<br>Ministry of Public Health | (3)<br>หน้าหลัก    | นำเข้าข้อมูล | []<br>ส่งตรวจพิเศษ/ย้อมพิเศษ(ไม่แปลผล) <del>↓</del> | องทะเบียนส่งตรวจ - | (1)<br>คู่มือ | ผลตรวจทางพยาธิวิทยา | ())<br>ออกจากระบบ |
|                   | แบบสำรวจความพึงพอใจการให้บริการ                        | สถาบันพยาธิวิทยา ก | รมการแท      | เทย์ ปีงบประมาณ 2560                                | 5                  |               |                     |                   |
|                   | ลัก / รายการส่งตรวจข้อมพิเศษ / 40979                   |                    |              |                                                     |                    |               |                     |                   |
|                   | แก้ไข ลบ                                               |                    |              |                                                     |                    |               |                     |                   |
|                   |                                                        |                    | 40979        |                                                     |                    |               |                     |                   |
|                   | านที่ลงระบบ                                            |                    | 10/05/2566   | 13:13:32                                            |                    |               |                     |                   |
|                   | เลขที่หนังสือ                                          |                    |              |                                                     |                    |               |                     |                   |
|                   | วันที่หนังสือ                                          |                    |              |                                                     |                    |               |                     |                   |
|                   | เจ้าหน้าที่ผู้ส่ง                                      |                    | IT           |                                                     |                    |               |                     |                   |
|                   | โทรติดต่อ                                              |                    | 123          |                                                     |                    |               |                     |                   |
|                   | จำนวนบล็อก                                             |                    | 1            |                                                     |                    |               |                     |                   |
|                   | จำนวนสไลด์                                             |                    | 1            |                                                     |                    |               |                     |                   |
|                   | จำนวนราย                                               |                    | 1            |                                                     |                    |               |                     |                   |
|                   | หรายเหย์                                               |                    |              |                                                     |                    |               |                     |                   |
|                   | วันที่รับสิ่งส่งตรวจ                                   |                    |              |                                                     |                    |               |                     |                   |
|                   | วันที่ส่งสิ่งสรวจ                                      |                    |              |                                                     |                    |               |                     |                   |
|                   | Scan                                                   |                    |              |                                                     |                    |               |                     |                   |
|                   |                                                        |                    |              |                                                     |                    |               |                     |                   |

#### รายการส่งตรวจ

วิธี แก้ไข/ลบ

แสดง **1 ถึง 1** จาก **1** ผลลัพธ์

| \$ | Case No. | Amount Block | Amount Slide | Block Note | Immuno Staining | Histo Staining | คำนำหน้า | ชื่อ-นามสกุล | HN | สิทธิ์การรักษา | Cyto/Restain (IHC) | Register No |
|----|----------|--------------|--------------|------------|-----------------|----------------|----------|--------------|----|----------------|--------------------|-------------|
| 1  | 11111    | 1            | 1            |            | Androgen R      | Recut          | นาย      | ทดสอบ1       |    | เงินสด         |                    |             |